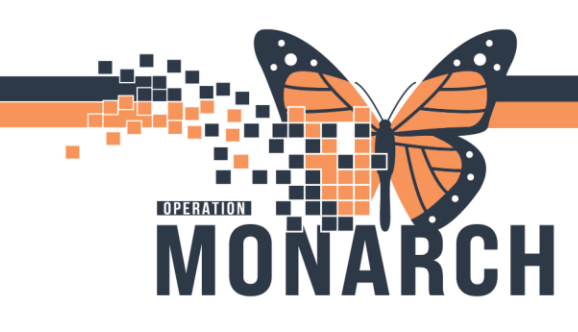

### AD-HOC PRINTING ARMBAND/LABELS HOSPITAL INFORMATION SYSTEM (HIS)

### **AD-HOC Printing from PowerChart**

- 1. Access the correct patient and encounter within PowerChart.
- 2. Locate the **Documents** application in the upper toolbar.

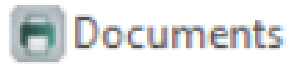

 Highlight the document you would like to print and select the printer icon. \*Note: the Facesheet, Labels and Wristband and Sheet of Labels options all must be sent to a laser printer. The Wristband Maternity and Wristband w. Visit ID must go to a single wristband printer.

| ask Acti                     | on View    | Help                   |                                |                         |      |  |  |
|------------------------------|------------|------------------------|--------------------------------|-------------------------|------|--|--|
| Person/Encounter Information |            |                        | Qualified documents:           |                         |      |  |  |
| Name:                        |            |                        |                                | E Eacesheet (2024)      |      |  |  |
| ZZTEST, DO                   | ONOTUSEMAL | EFOUR                  |                                | 🗄 📃 Labels and Wristbar | nd 💷 |  |  |
| Sex:                         | Age:       | Age: Race:<br>46 Years |                                | Sneet of Labels         |      |  |  |
| Male                         | 46 Year    |                        |                                | Single Label            |      |  |  |
| SSN: MRN:<br>11949525        |            | MRN:                   |                                | Wristband w/Visit I     | )    |  |  |
|                              |            |                        | 2007 - 100 - Shara Andar Shara |                         |      |  |  |
| FIN NBR: Finar               |            | Financial cl           | ass:                           |                         |      |  |  |
| 22-040801 Ontar              |            | Ontario He             | alth Insurance F               |                         |      |  |  |
| Encounter type: Med service: |            | e:                     |                                |                         |      |  |  |
| Recurring Onc                |            | Oncology               |                                |                         |      |  |  |
| Location:                    |            |                        |                                |                         |      |  |  |
| MIS ANS AM                   | SONRPR     |                        |                                |                         |      |  |  |

4. Type in the printer you want to send the document to., and select OK. \*Note: for laser printers, the \_# represents the printer tray. For example, if your label stock is in tray 3, select the printer name with \_3 at the end. From here, you can also set this as your default printer or adjust the number of copies.

| 🖨 Print        |              | ×           |
|----------------|--------------|-------------|
| Printer:       | Number of co | pies:       |
| fp1ah003_3 🗸 🗸 | 1            | ~           |
| Document name: | Labels and W | ristband    |
| OK             | Cancel       | Set Default |

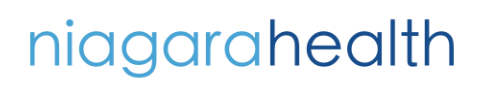

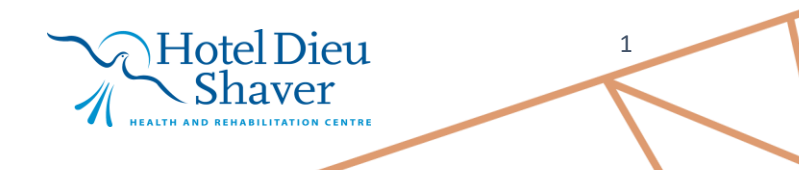

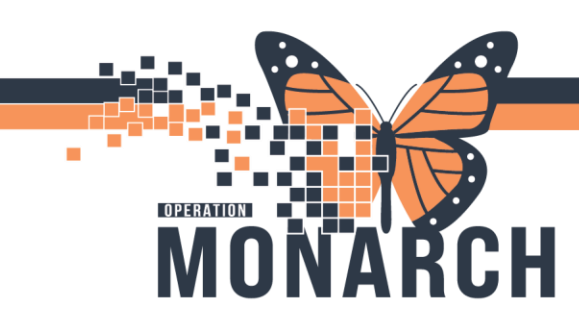

# AD-HOC PRINTING ARMBAND/LABELS HOSPITAL INFORMATION SYSTEM (HIS)

### Ad-Hoc Printing from the App Bar

1. Customize your App Bar to include the **Documents** application and launch the application.

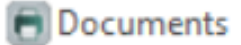

- 2. Click the **Magnifying Glass** icon to launch the person search screen. Search for your patient, and select the correct encounter.
- Highlight the document you would like to print and select the printer icon. \*Note: the Facesheet, Labels and Wristband and Sheet of Labels options all must be sent to a laser printer. The Wristband Maternity and Wristband w. Visit ID must go to a single wristband printer.

| 🗖 Person N<br>Fask Acti      | ngmt: Docum | ents<br>Help            | _                    | × |
|------------------------------|-------------|-------------------------|----------------------|---|
| Person/Encounter Information |             |                         | Qualified documents: |   |
| Name:                        |             |                         | Facesheet (2024)     |   |
| Sex: Age: Bace:              |             | Race:                   | Labels and Wristband |   |
| Male                         | 46 Years    | 3                       | Single Label         |   |
| SSN: MRN:                    |             | MRN:                    | Wistband Watemity    |   |
|                              | 11949525    |                         |                      |   |
| FIN NBR: Finance             |             | Financial class:        |                      |   |
| 22-040801 Ontari             |             | Ontario Health Insuranc | e F                  |   |
| Encounter type: Med ser      |             | Med service:            |                      |   |
| Recuming On                  |             | Oncology                |                      |   |
| Location:                    |             |                         |                      |   |
| WS/WS/W                      | S ONRPP     |                         |                      |   |

4. Type in the printer you want to send the document to., and select OK. \*Note: for laser printers, the \_# represents the printer tray. For example, if your label stock is in tray 3, select the printer name with \_3 at the end. From here, you can also set this as your default printer or adjust the number of copies.

Hotel Dieu

2

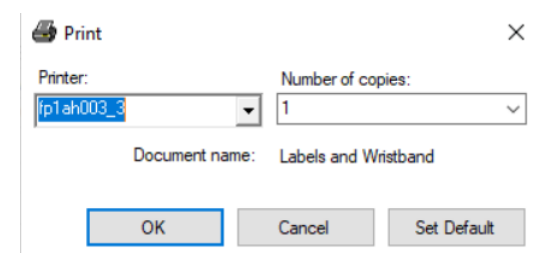

## niagarahealth